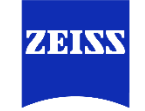

# Zeiss Inspect 2025 License Guide

For further support, please contact your regional sales manager.

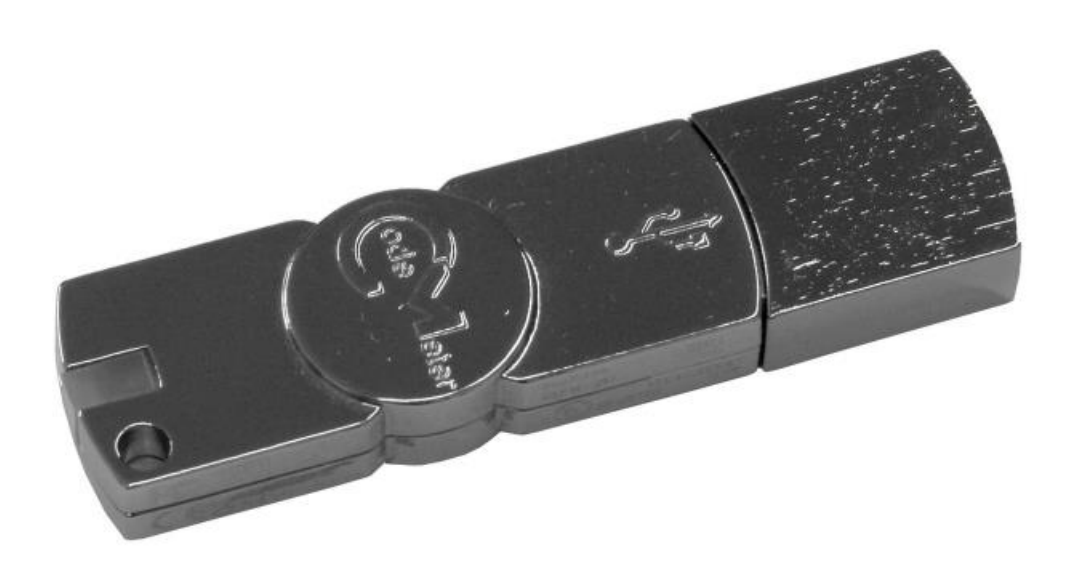

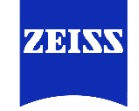

# ZEISS Inspect 2025: How to Request a Dongle Update

#### Step 1: Go to the Zeiss Portal.

# Step 2: Select "License Manager".

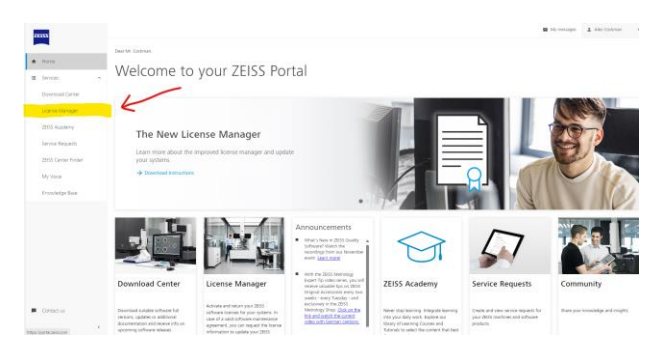

# Step 3: Go to "In-house Licenses".

#### **Step 4:** Fill out dialogue.

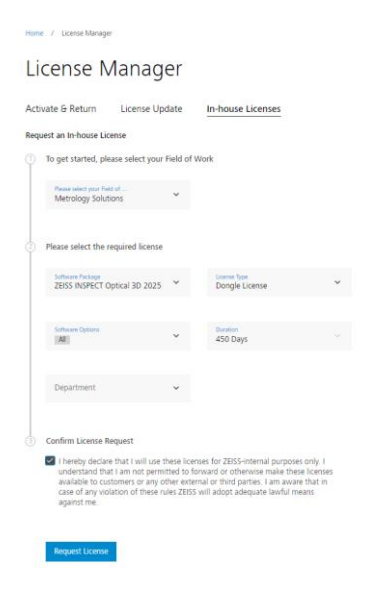

Step 5: Select "Request License".

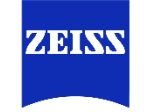

# Zeiss Inspect 2025: How to import a dongle update file

Step 1: Find email from the Zeiss Portal which encases your Activation ID.

Step 2: Open Zeiss Quality Suite.

Step 3: Select "License Overview".

| =                                                                                       |                                  | 2BSS Quality Suite | 🞗 Alex Cocleman 📴 🗘 🗕 🗗 🗙 |
|-----------------------------------------------------------------------------------------|----------------------------------|--------------------|---------------------------|
| Resortes                                                                                | All Applications                 |                    | ſ                         |
| PRSPECT Optical 30     PSUBSE ENGINEERING     PSUBSE ENGINEERING     PSUBSE ENGINEERING | ZEISS PiWeb 8.6 ****             |                    |                           |
| D Free Version                                                                          | PROVCTS TOOLS                    |                    | _                         |
| All Applications                                                                        | PiWeb Monitor     PiWeb Designer | Vever<br>No Some   | ♦ Start :                 |
| C) Support                                                                              | PiWeb Planner                    | Na Scanse          | ▶ Start                   |
| Services                                                                                | RiWeb Inline Correlation         | Na loanse          | ▶ Start                   |
| 롸 Forum                                                                                 |                                  |                    |                           |
| Ng Tech Guide                                                                           | ZEISS INSPECT 2025 2005.14.1005  |                    |                           |
|                                                                                         | (2023) (2022) (2021)             |                    |                           |
|                                                                                         | INSPECT Optical 3D               | Rommonica<br>Pro 🗶 | ► Start                   |
|                                                                                         | INSPECT X-Ray                    | Pro                | ► Start                   |
| <.                                                                                      | (6) INSPECT VMM                  | Pro                | ▶ Sat                     |
| Step 4: Sele                                                                            | + License Act                    | tivation button.   |                           |

Step 5: Enter in your Activation ID into the "Entitlement ID / product key" box. Select "Next".

| Online License A  | Activation            |                  |                           |    | ×          |
|-------------------|-----------------------|------------------|---------------------------|----|------------|
| Licens            | se key                | Li               | cense type                |    | Activation |
| Enter license     | e key                 |                  |                           |    |            |
| License key 🛈     | Entitlement ID / pro  | oduct key        |                           |    | + Add      |
|                   |                       |                  |                           |    |            |
|                   |                       |                  |                           |    |            |
|                   |                       | Enter an entitle | ement ID or a product key | r. |            |
|                   |                       |                  |                           |    |            |
|                   |                       |                  |                           |    |            |
| Switch to: Offlir | ne License Activation | 0                |                           |    | Next       |

**Step 6:** Affirm Wibu dongle is plugged into computer and matches dialogue. If correct, select "Activate".

Step 7: Select "Finish".

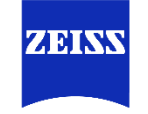

# Zeiss Inspect 2025: How to use the same Wibu dongle on Multiple Laptops

**Step 1:** Open Zeiss Quality Suite.

Step 2: Select "License Overview".

| -                                                                                                    |                                         | 2055 Quality Suite |   | 🞗 Alex Cockenan 📴 🖸 🗕 🗗 🗙 |
|----------------------------------------------------------------------------------------------------|-----------------------------------------|--------------------|---|---------------------------|
| Reactions           A         NSFECT Optical 3D           2022         NSFECT Optical 3D                                                                                                    | All Applications                        |                    |   | Î                         |
| alto      alto      alto      alto      alto      alto      alto      alto      alto      alto      alto      alto      alto      alto      alto      alto      alto      alto      alto      alto      alto      alto      alto      alto      alto      alto      alto      alto      alto       alto       alto        alto        alto        alto        alto        alto        alto        alto        alto         alto          alto | ZEISS PiWeb 8.6 ssss                    |                    |   |                           |
| Applications                                                                                                    | PRODUCTS TOOLS                          | Vewer              |   | ♦ Start                   |
| R Software Store                                                                                                    | / PiWeb Designer                        | No license         |   | ⊳ Sart I                  |
| G Support                                                                                                    | PiWeb Planner  PiWeb Inline Correlation | No license         |   | ▶ Start :                 |
| st forum                                                                                                    |                                         |                    |   |                           |
| 19 Tech Cuilde                                                                                                    | ZEISS INSPECT 2025 2005 1000            |                    |   |                           |
|                                                                                                    | MODUCTS COMMUNIATIONS DEVICES TOOLS     | MAINTINANCE<br>Pro | * | ► Sat                     |
| ¢                                                                                                    |                                         | Pro                |   | Start :                   |

**Step 3:** Left click on the correct license or select the "details" icon.

|                                                      |        |          |        | 5         |
|------------------------------------------------------|--------|----------|--------|-----------|
| CEISS INSPECT Optical 3D - In-house     Dongle bound | 2025.3 | 2/4/2026 | ACTIVE | Details → |

# Step 4: Select "License File" under Use License.

| 0       | he linese                         |  |
|---------|-----------------------------------|--|
| Reserve | in longer to longer gented        |  |
|         | a mense no neger needen           |  |
|         | 2 Revoke License                  |  |
| Usel    | license                           |  |
| Use 1   | he dongle license additionally on |  |
| anoth   | ier computer                      |  |
|         | A                                 |  |
|         | E License Hie                     |  |
| Sunn    | port data                         |  |
| Creat   | e support data of all entitlement |  |
| IDs     |                                   |  |
|         | Pr Support Data                   |  |
|         | BP Support Data                   |  |
| Upda    | ate                               |  |
| Upda    | te license in ZEISS Portal        |  |
|         | G Update License                  |  |
|         |                                   |  |
| Man     | age Licenses                      |  |
| Mama    | ge the software licenses for your |  |
| Syste   | ms in the ZEISS Portal.           |  |
|         | Manage Licenses                   |  |

Step 5: Select "License File". And save .zlic file to external hard drive, or server.

| Use the dongle license additionally on another computer                                                                                                    | ×                                                                                                    |
|----------------------------------------------------------------------------------------------------|----------------------------------------------------------------------------------------------------|
|                                                                                                    |                                                                                                    |
| <ol> <li>Retrieve license file<br/>To use your dongle with this license file on a another<br/>computer, retrieve the license from this computer.</li> </ol> | <ol> <li>Switch to another computer<br/>Remove your dongle and connect it to another computer<br/>(online or offline). Open the ZEISS Quality Suste. In the license<br/>overview, import the license file by clicking button "Import".</li> </ol> |
| Do not show this information again                                                                                                    |                                                                                                    |
|                                                                                                    | Cancel                                                                                                    |

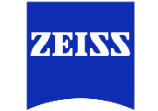

#### Zeiss Inspect 2025: How to use the same Wibu dongle on Multiple Laptops

**Step 6:** Move to other computer(s) that you would like to run the software on using this particular Wibu dongle.

**Step 7:** Locate .zlic file that was saved on step 5.

Step 8. Open Zeiss Quality Suite and go to "License overview".

| =                                           |                                        | 2035 Quality Suite           | R Alex Cocleman 🖪 O = Ø 🕬 |  |  |
|---------------------------------------------|----------------------------------------|------------------------------|---------------------------|--|--|
| Resorties<br>, O INSPECT Optical 3D<br>2023 | All Applications                       |                              | ſ                         |  |  |
| 1NSPECT Optical 3D                          | My Applications Available Applications |                              |                           |  |  |
| © REVERSE ENGINEERING                       | ZEISS PiWeb 8.6 mm                     |                              |                           |  |  |
| free Version                                | 16                                     |                              |                           |  |  |
| Applications                                | PRODUCTS TOOLS                         |                              |                           |  |  |
| All Applications                            | D PiWeb Monitor                        | Viewer                       | ▶ Start                   |  |  |
| Coffware Store                              | PiWeb Designer                         | No license                   | ▶ Sart                    |  |  |
| Q Support                                   | PiWeb Planner                          | No license                   | ▶ Sart                    |  |  |
| Services                                    | PiWeb Inline Correlation               | No license                   | ▶ Sart                    |  |  |
| et Training                                 |                                        |                              |                           |  |  |
| 式 Forum                                     |                                        |                              |                           |  |  |
| 6 Tech Guide                                |                                        |                              |                           |  |  |
|                                             | 75/06 11/09/07 2020                    |                              |                           |  |  |
|                                             | 2025 2023 2022 2021                    |                              |                           |  |  |
|                                             | PRODUCTS CONFIGURATIONS DRIVERS TOOLS  | MARYTDUANCE                  |                           |  |  |
|                                             | INSPECT Optical 3D                     | Pro 🗙                        | ► Start                   |  |  |
|                                             | INSPECT X-Ray                          | Pro                          | ► Start                   |  |  |
| <                                           | (C) INSPECT VMM                        | Pro                          | ► Sart :                  |  |  |
| Step 9: Select the icon.                    |                                        |                              |                           |  |  |
|                                             | + .                                    |                              |                           |  |  |
| <b>Step 10:</b> Se                          | lect the 📃 ic                          | on or drag and drop .zlic fi | le.                       |  |  |

Step 11: Select "Activate".